## Fiche Pratique

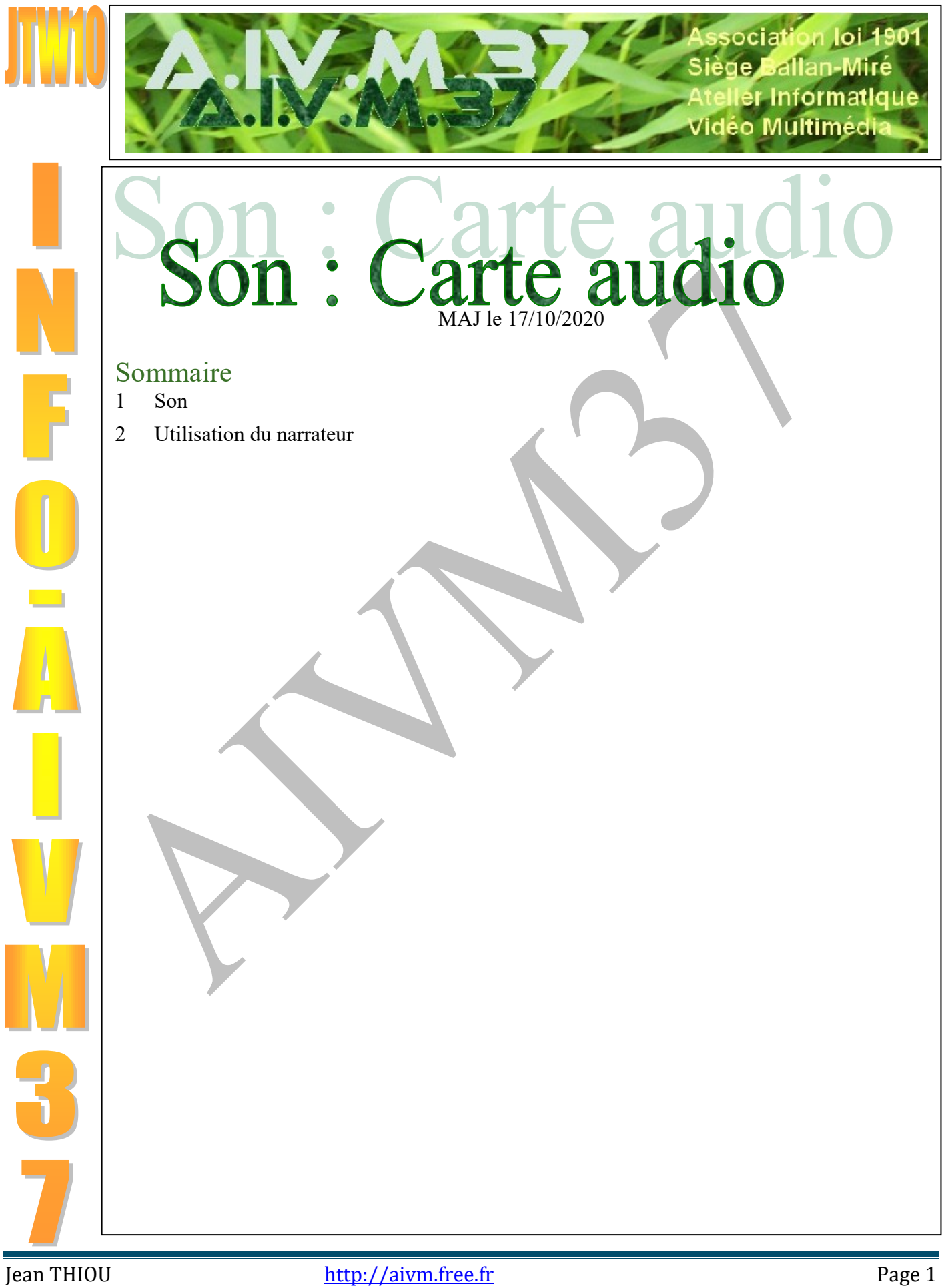

## 1 Son

# J'ai des problèmes de son ? *Réponse*

Vous pouvez tenter d'aller dans les paramètres  $\rightarrow$  Système  $\rightarrow$  Son et essayer de trouver, le niveau de volume ou l'activation. Selon les marques, je vous souhaite bien du plaisir. Autre solution, le non vieux panneau de configuration

| ) Son X                                                                                                    |                                                                                                    |
|----------------------------------------------------------------------------------------------------|----------------------------------------------------------------------------------------------------|
| Lecture Enregistrement Sons Communications                                                                                                    |                                                                                                    |
| Sélectionnez un périphérique d'enregistrement ci-dessous pour modifier ses paramètres :                                                                            | microphone                                                                                                    |
| Réseau de microphones<br>Realtek(R) Audio<br>Résint-érique par défaut                                                                                              | Informations de contrôleur                                                                                                    |
| Sékectionnez l'onglet enre-<br>gistrement et ce qui pour<br>vous correspond au micro.<br>Faites un double-clique pour<br>faure apparaître la fenêtre<br>suivante → | Informations de controleur<br>Realtek(R) Audio<br>Realtek<br>Si nécessaire,<br>accédez aux pro-<br>priétés<br>e                                                                                                    |
| <u>C</u> onfigurer Par <u>d</u> éfaut ▼ <u>P</u> ropriétés<br>OK Annuler <u>Appliquer</u>                                                                          | Utilisation du périphérique (active ce périphérique (active ce périphérique cactive ce périphérique ca |
| Propriétés de : Réseau de microphones X                                                                                                    | Ci-dessus l'onglet Propriétés                                                                                                    |
| Général Écouter Niveaux Statistiques avancées                                                                                                    | A gauche l'onglet Niveaux.                                                                                                    |
|                                                                                                    | Vérifiez les niveaux su votre micro ne                                                                                                    |
| 22                                                                                                    | fonctionne pas.                                                                                                    |
|                                                                                                    | Voius pouvez aussi essaver l'onglet Ecouter                                                                                                    |
|                                                                                                    | et cochez la case correspondante.                                                                                                    |
|                                                                                                    | Je ne peux vous en dire plus.                                                                                                    |
| +20.0 dB                                                                                                    | Voic une réponse de CCL qui                                                                                                    |
|                                                                                                    | malheureuselent dut toujours que le pb est                                                                                                    |
|                                                                                                    | résil même lorsque ce b'est pas le cas :                                                                                                    |
|                                                                                                    | https://www.commentcamarche.net/forum/af                                                                                                    |
|                                                                                                    | fich-32346402-probleme-de-microphone-                                                                                                    |
|                                                                                                    | sous-windows-10                                                                                                    |
|                                                                                                    |                                                                                                    |
|                                                                                                    |                                                                                                    |
|                                                                                                    |                                                                                                    |
| OK Annuler Appliquer                                                                                                    |                                                                                                    |

Comment enregistrer le son en streaming sans passer par son micro. Avec Audacity par exemple ?

### Réponse

Panneau de configuration  $\rightarrow$  Son  $\rightarrow$ Onglet Enregistrement  $\rightarrow$  Clic droit de la souris  $\rightarrow$  tout afficher. Vous devez trouver Miwage stéréo. Ce n'est plus le cas sur les nouveaux PC. Le réglage doit donc se faire depuis votre logiciel d'enregistrement du son comme Audacity. Voici un exemple de réglage dans le cas au mixage stéréo ne stéréo n'apparait pas dans les paramètres du son. (4 réglages à faire).

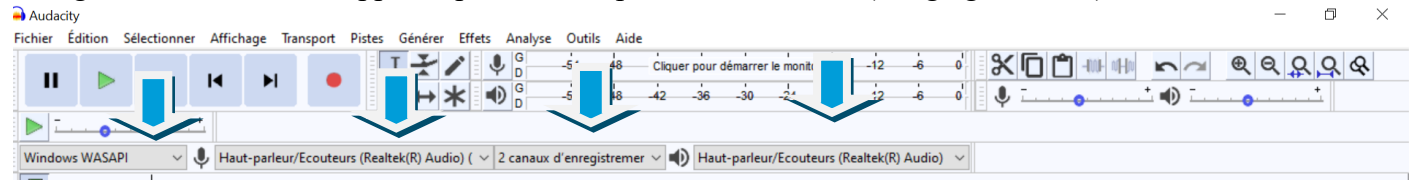

Vérifiez les 4 réglages. Ces réglages peuvent être différents sur certains PC. Il faut faire des essais. Dans le cas présent il s'agit d'une carte Realtek.

### Question

# Je n'arrive pas à rétablir le mixage stéréo pour récupérer le son en streaming. Avez-vous une solution? *Réponse*

Voici une fiche très complète de Michel Martin sur son site. Pour certains, il faudra absolument en arriver à mettre à jour le pilote de la partie audio de la carte mère. Il précise aussi la méthode à utiliser, en dernier recours.

http://www.mediaforma.com/windows-10-activer-mixage-stereo/

3 problèmes importants et difficiles à résoudre, car les réponses ne sont pas simples, mais faciles à mettre en œuvre.

J'ai eu moi-même les deux premiers problèmes, suite à une MAJ importante de Windows 10 et j'ai dû consulter plusieurs forums pour trouver des réponses dignes de ce nom. Merci à ces personnes qui ne parlent pas pour ne rien dire. Une question reste cependant : pourquoi Microsoft modifie-t-il les options de démarrage lors des MAJ ? Et j'ai un soupçon de réponse. Je refuse d'utiliser les logiciels Edge, Courrier et Cortana, beaucoup trop intrusifs dans la vie privée. Là ce n'est plus une tentative de Microsoft pour vous les remettre, c'est carrément la punition. Monsieur Bill Gate je regrette vivement votre départ, car à votre époque Microsoft ne mettez pas son nez partout. Maintenant Microsoft se comporte comme le fait Google depuis toujours.

### 2 Utilisation du narrateur

#### Question

#### Comment activer le narrateur avec Windows 10 ? Réponse

Le narrateur va vous permettre de faire lire un texte sur votre PC. Il est moins puissant que celui de Google. Ouvrez les paramètres. Dans la zone de recherche tapez Narrateur. Vous trouverez laors tout ce qui le concerne, vous pouvez en particulier choisir la langue et la voix..

Question

Quelle différence peut-on faire entre le narrateur et la reconnaissance vocale ? *Réponse* 

### **Fiche Pratique**

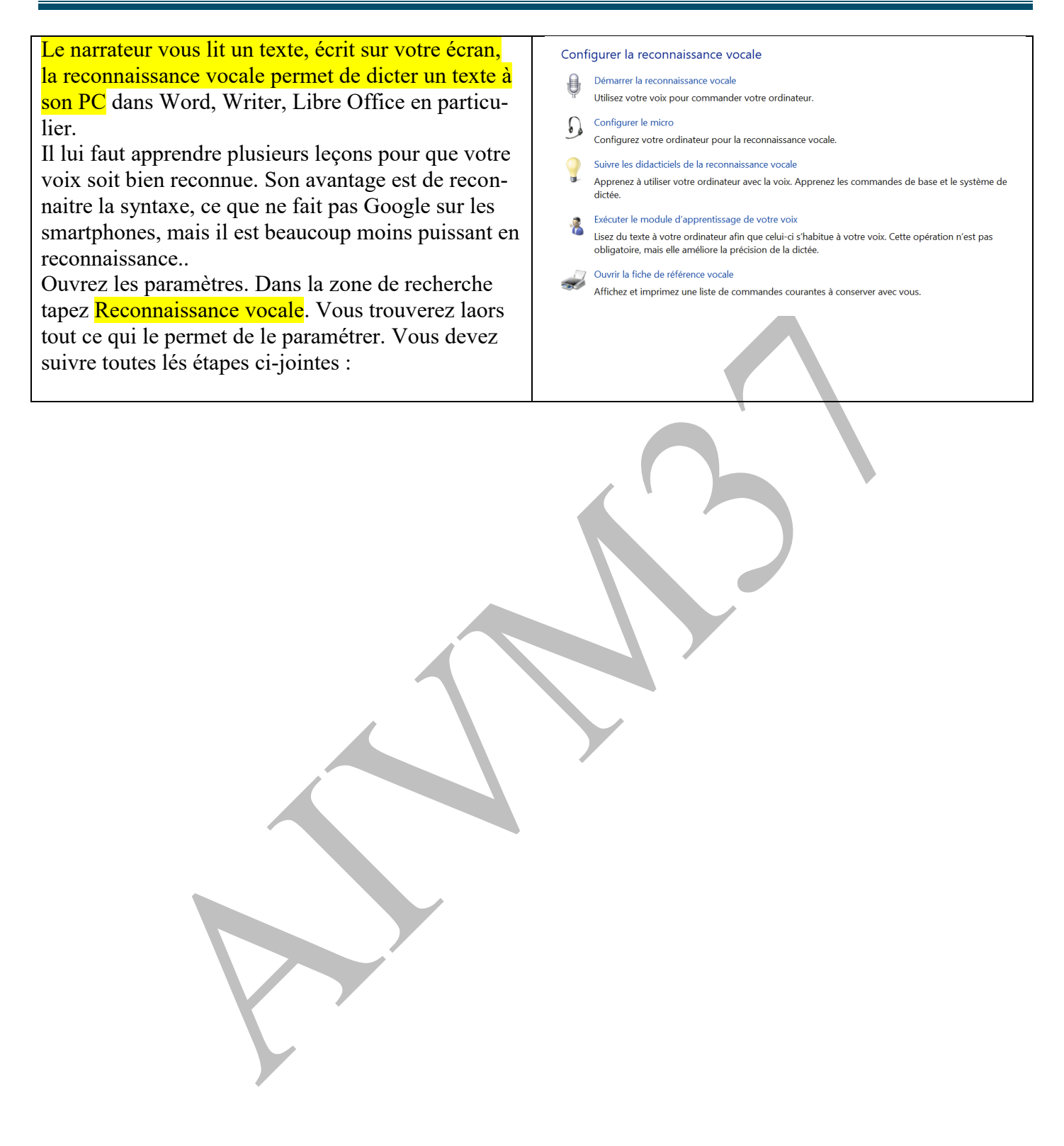